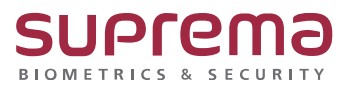

# BioStar2 SIO2 통신연결 및 기본 설정 방법

SUPREMA / 기술지원팀

## [정의]

☞ BioStar 2에서 SIO2 통신연결 및 기본 설정 방법

## [절차]

### ※ 장치 설정

1) BioStar 2 로그인

- 장치 메뉴 클릭
- 연결된 장치 **마스터 장치**로 사용할 장치를 클릭

(※ 마스터 장치: 출입 시 문을 인증 이력을 확인하여 문을 열어주는 장치)

- RS-485: **마스터**로 선택

우측 하단의 **확인** 버튼을 클릭

| 네트워크                   |  |
|------------------------|--|
| TCP/IP                 |  |
| ☑ DHCP 사용              |  |
| • IP 주소 192.168.16.179 |  |
| • 게이트웨이 192.168.16.1   |  |
| • DNS 서버 주소            |  |
| 서버 통신                  |  |
| 🔄 장치에서 서버 연결           |  |
| • 서버 주소                |  |
| 시리얼 통신                 |  |
| • RS-485 마스터           |  |
|                        |  |
|                        |  |
| 확인 취소                  |  |

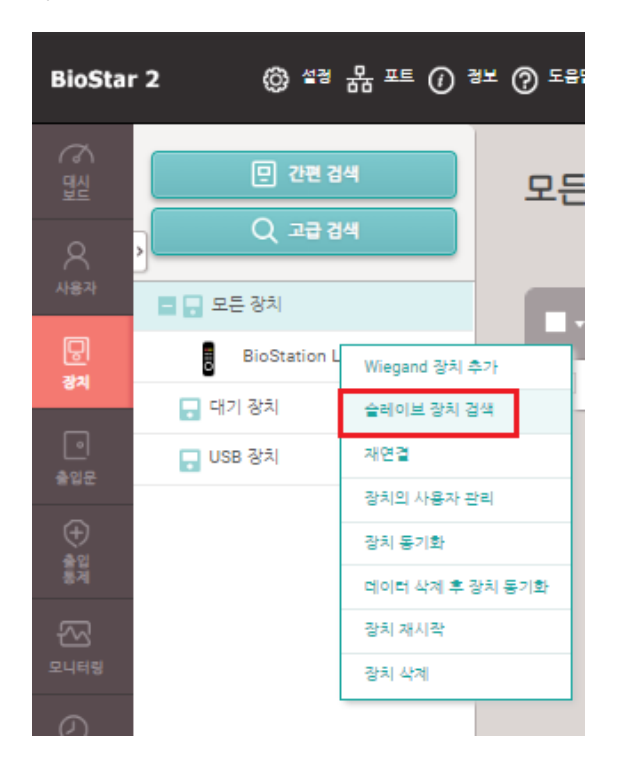

#### 2) 마스터 장치 우측 버튼을 눌러 슬레이브 장치 검색 항목 클릭

3) 검색된 SIO2 장치가 확인되면 선택 및 추가 버튼을 클릭

| 슬레이브      | 브 장치 검색                                                              |                     | ×         |  |  |  |  |
|-----------|----------------------------------------------------------------------|---------------------|-----------|--|--|--|--|
|           |                                                                      |                     | 검색        |  |  |  |  |
|           | 장치 ID                                                                | 광치 이름               | 장치 종류     |  |  |  |  |
| ~         | 788722413                                                            | SecureI02 788722413 | SecureI02 |  |  |  |  |
| BioStatio | BioStation L2 540132778 (192.168.16.179)은(는) 1 개의 슬레이브 장치를 가지고 있습니다. |                     |           |  |  |  |  |
|           |                                                                      | \$7}                | 취소        |  |  |  |  |
| 정보        |                                                                      | ×                   |           |  |  |  |  |
| (j        | 새로운 장치가 1개                                                           | 추가되었습니다.            |           |  |  |  |  |
|           | 확인                                                                   |                     |           |  |  |  |  |

#### 4) 장치 연결 상태 확인

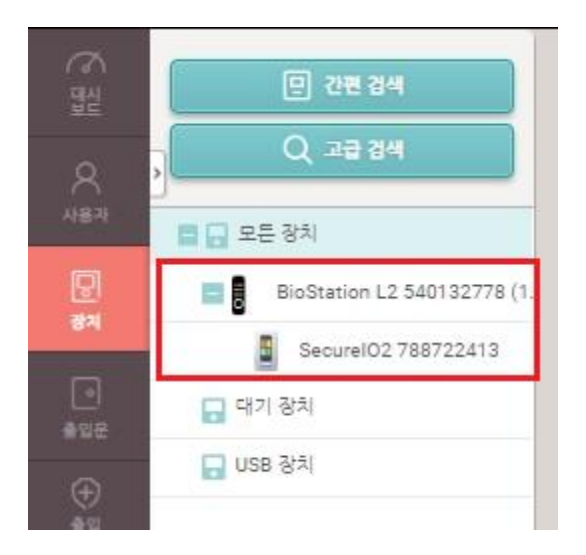

## ※ 출입문 설정

1) BioStar 2 로그인

- 출입문 메뉴 클릭
- 출입문 추가 클릭

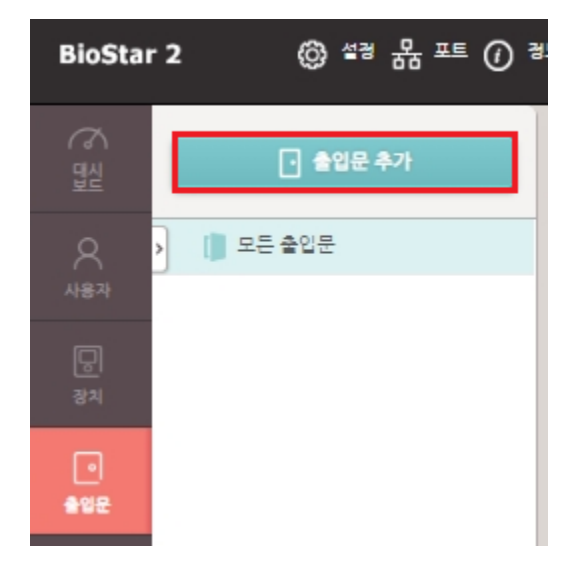

2) 이름 입력

- 입실 장치: 마스터 장치로 선택

- 출입문 릴레이(\*): SIO2 릴레이 0 선택
- 퇴실 버튼: SIO2 입력 0 선택
- 우측 하단의 **확인** 버튼을 클릭

| 정보 |              |                                                   |   |
|----|--------------|---------------------------------------------------|---|
|    | • 이름         | 총입문                                               |   |
|    | • 설명         |                                                   |   |
| 서저 |              |                                                   |   |
| 20 |              |                                                   |   |
|    | • 입실 장치      | BioStation L2 540132778 (192.168.16.179)          | Ŧ |
|    | · 출입문 릴레이(*) | 장치 SecureI02 788722413의 릴레이 0                     | Ŧ |
|    | • 퇴실 버튼      | 장치 BioStation L2 540132778 (192.168.16.179)의 입력 0 | Ŧ |
|    |              |                                                   |   |
|    | • 출입문 센서     | 없음                                                | Ŧ |
|    |              |                                                   |   |
|    |              |                                                   |   |
|    |              |                                                   |   |
|    | 확인           | 취소                                                |   |

#### 3) 설정된 출입문 항목 확인

| · 송입문 추가 | 모든 출입문 |    |            |                                          |
|----------|--------|----|------------|------------------------------------------|
| . 출입문    |        | 이를 | <u>ج</u> د | 안실 장치                                    |
|          | 출입문    |    | 모든 출입문     | BioStation L2 540132778 (192.168.16.179) |
|          |        |    |            |                                          |

※ 상기 절차 수행 후 문제가 해결되지 않는다면, 슈프리마 고객센터 1522-4507(ARS 2번)로 연락을 해주시기 바랍니다.